## 日录

### 一、进入教务管理系统的方式

- 二、重修选课步骤
- 三、关于替代课程

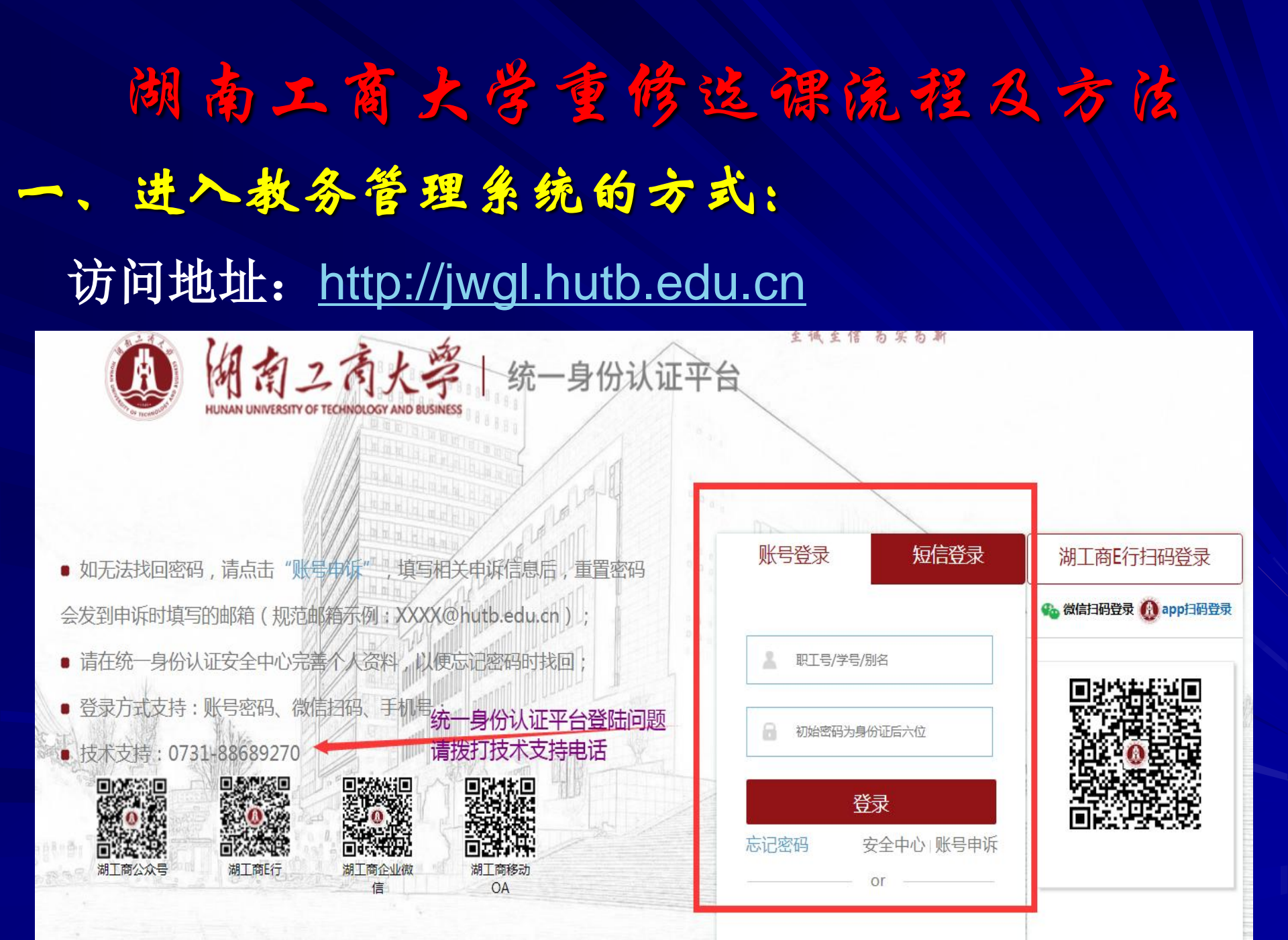

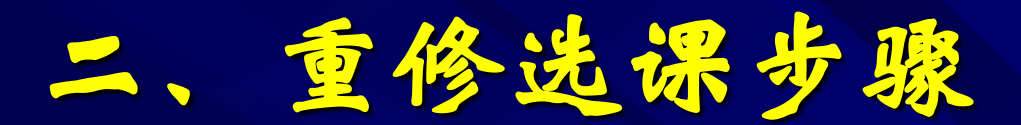

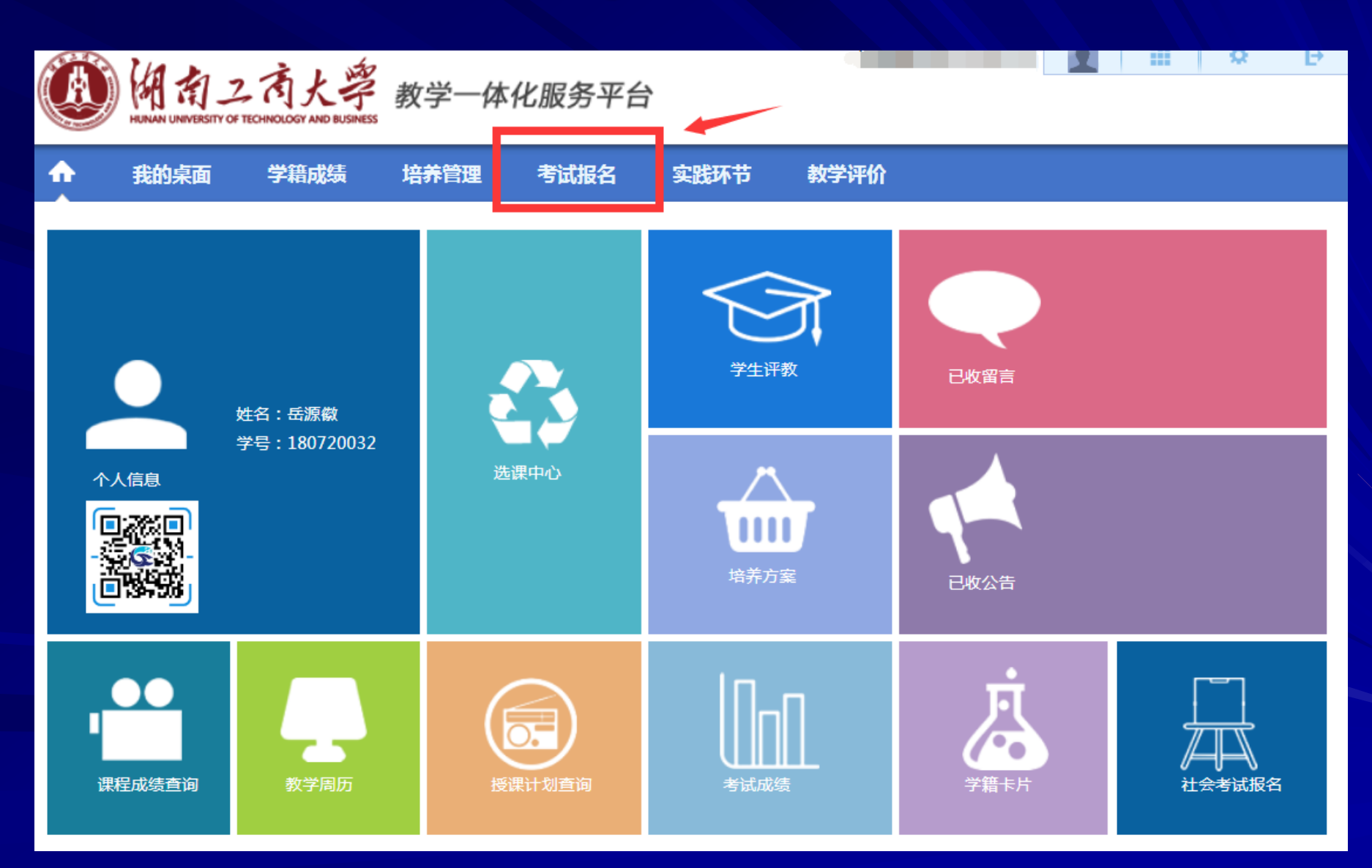

# 第一步:选择"考试报名"中的"重修报名选课"选项,将列出需要重修的课程,选择需要重修的课程,选择需要重修的课程点去选课;

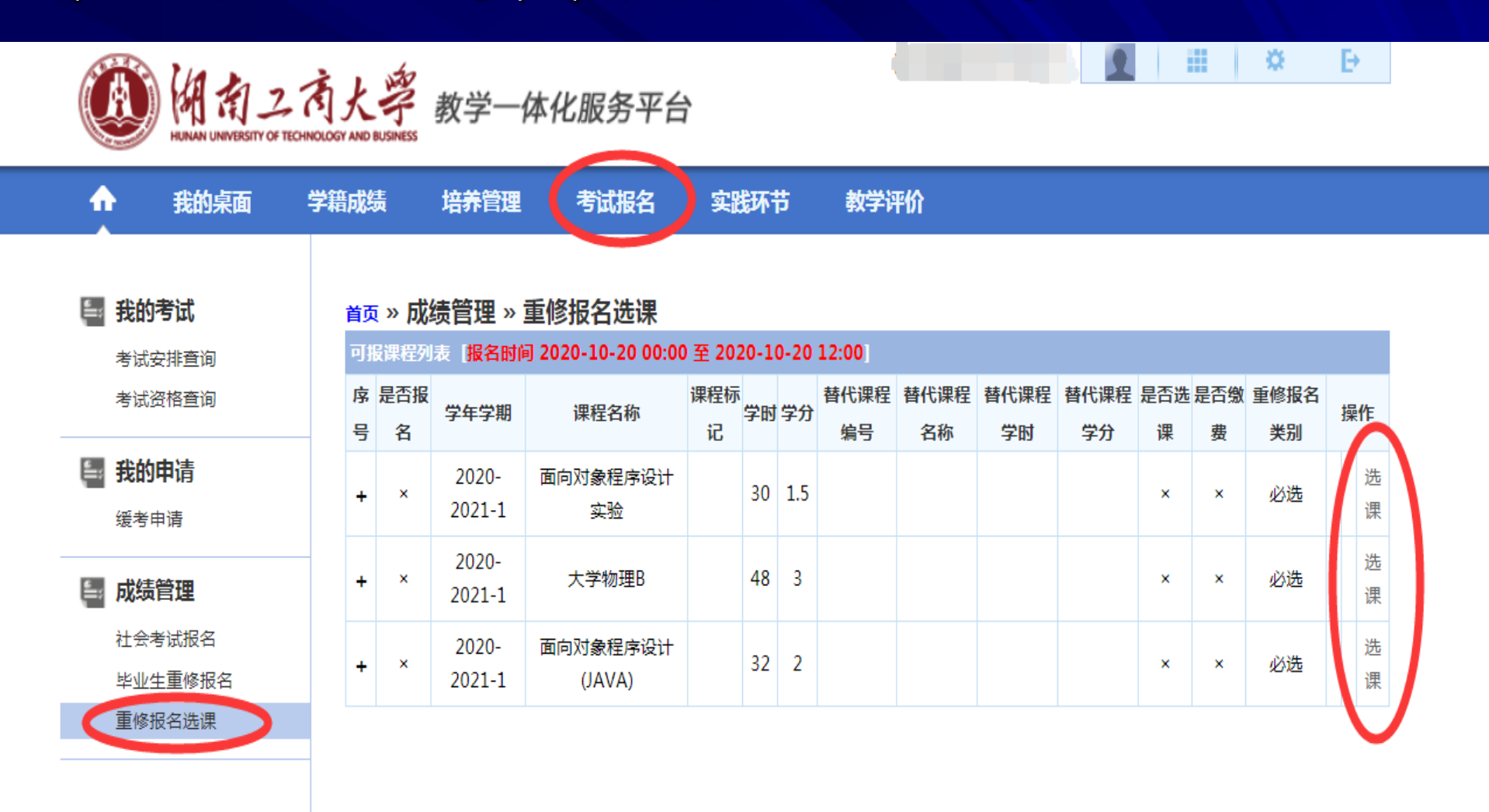

第二步:重修选课遵循"先选先占"的原则,请在需要重修 的课程后选择"选课"按钮,查看开课信息,再"选定"课程。一定要注意出现下图显示的重修选课选定成功界面并且 查询课表(列表显示)出现此课程才表示此门课程重修选课 成功。

### 茴»成绩管理»重修报名选课

| 可      | 可报课程列表 [报名时间 2020-03-28 00:00 至 2020-03-29 00:00] |                 |         |          |    |    |            |            |            |            |          |          |            |        |
|--------|---------------------------------------------------|-----------------|---------|----------|----|----|------------|------------|------------|------------|----------|----------|------------|--------|
| 序<br>号 | 是否报<br>名                                          | 学年学期            | 课程名称    | 课程标<br>记 | 学时 | 学分 | 替代课程<br>编号 | 替代课程<br>名称 | 替代课程<br>学时 | 替代课程<br>学分 | 是否选<br>课 | 是否缴<br>费 | 重修报名<br>类别 | 操作     |
| +      | x                                                 | 2019-<br>2020-2 | 中级微观经济学 |          | 48 | 3  |            |            |            |            | x        | x        | 必选         | 选<br>课 |
|        |                                                   | 2019-           |         |          |    |    |            |            |            |            |          |          |            | 选      |

#### □ 重修报名选课

😣 关闭 重修报名选课列表 课程标 授课教 剩余容 限选人 学 性别要 学时 课程编号 上课班级 开课院系 课表 操作 序号 课程名称 记 求 师 量 数 分 经济与贸易学 选 微观经济学 査 103 金融类2005-6 28 0103027 朱艳 1 4 В 否冲突 看 定 点击查看可 查看该课程时间确定与自己课表题 尹碧 经济与贸易学 选 微观经济学 査 64 0103027 2 数经2001 0 0 4 波 院 看 定 В 周曙 经济与贸易学 选 微观经济学 査 64 3 0103027 金数2001-2 15 103 4 定 В 东 院 看 微观经济学 陶开 经济与贸易学 杏 诜 0103027 金融2002(CFA)班,金融2001(CFA) 11 103 64 Δ 4 В 宇 jwgl.hutb.edu.cn 显示 微观经济学 邓柏 5 0103027 工管类2001-2 26 确认洗课? В 盛 微观经济学 邓柏 确定 取消 0103027 工管类2003-4 21 6 В 盛 经济与贸易学 选 微观经济学 刘志 査 64 7 0103027 物管2001-3 11 103 4 看 定 「重重 В 院 自己的课表, 点击选定并确认选课 出现该课程则 |洗课成功 微观经济学 刘战 经济与贸易学 选 査 8 0103027 财务2001-2 23 103 64 4 平 看 院 定 В 微观经济学 会计2002(ACCA)班,会计 经济与贸易学 选 刘拓 査 9 0103027 115 64 4 0 . \_

●重修选课 ○课程替代

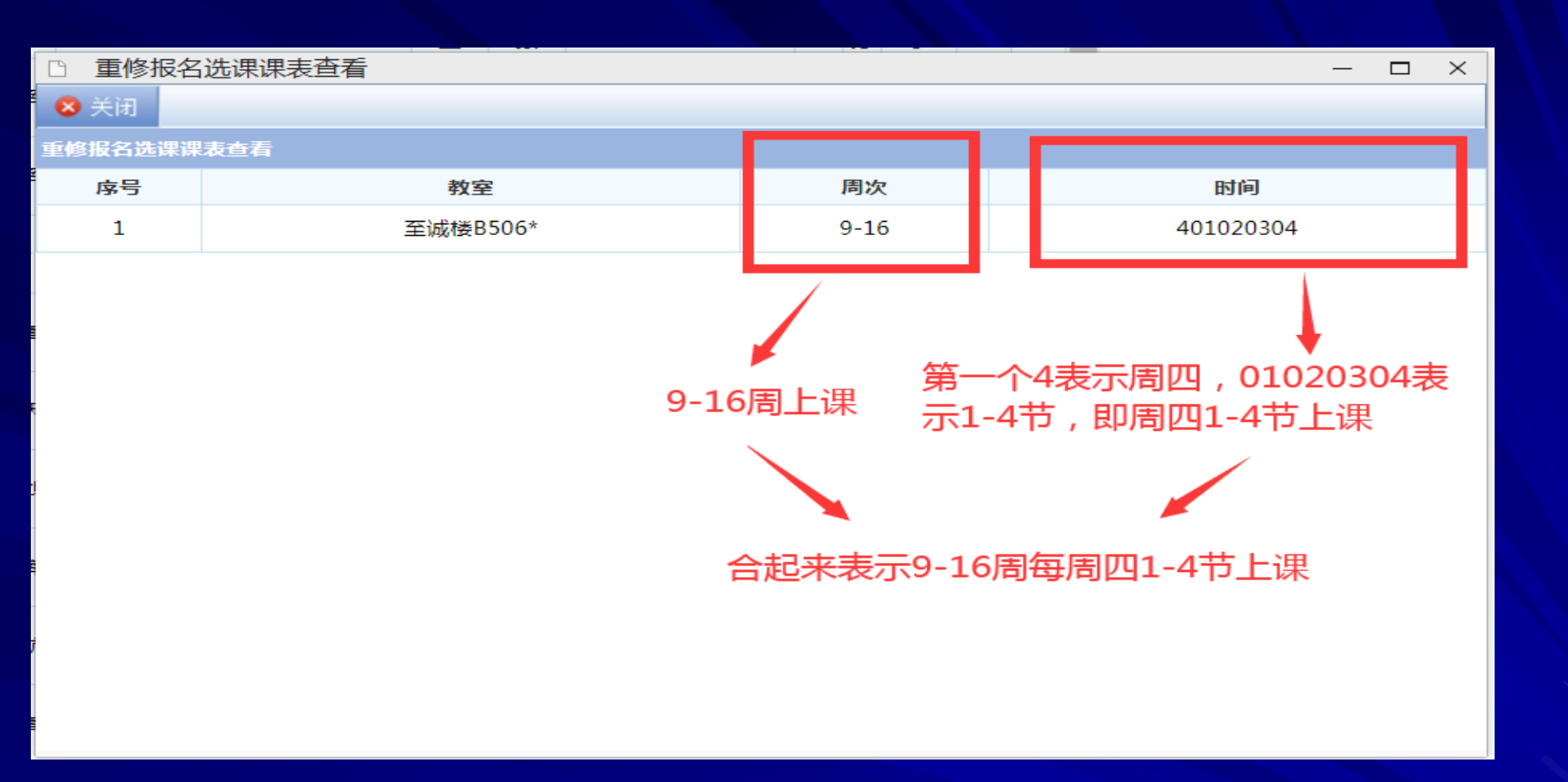

注意:重修选课期间,可以退、改选本次已选课程。先单击"取消"按钮退选已选课程,然后再选择其他需要重修的课程即可。

| 144 | 体育<br>(四)          | 瑜伽    | 150104 | 陶霞                | 临班0275   | 0        | 30                   | 体育教研<br>部                         | 30 | 1.5 | 查<br>看            | 选定 |   |
|-----|--------------------|-------|--------|-------------------|----------|----------|----------------------|-----------------------------------|----|-----|-------------------|----|---|
| 145 | 体育<br>( <u>四</u> ) | 健身交谊舞 | 150104 | <mark>汤</mark> 万松 | II缶班0283 | 0        | 30                   | 体育教研<br>部                         | 30 | 1.5 | <del>直</del><br>看 | 选定 |   |
| 146 | 体育<br>(四)          | 腰旗橄榄球 | 150104 | 郑一中               | 临班0291   | 0        | 30                   | 体育教研<br>部                         | 30 | 1.5 | 查<br>看            | 选定 |   |
| 147 | 体育<br>(四)          | 飞盘    | 150104 | 熊俊                | 临班0295   | 0        | 30                   | 体育教研<br>部                         | 30 | 1.5 | 查<br>看            | 选定 |   |
| 148 | 体育<br>(四)          | 体育舞蹈  | 150104 | 申锐                | 临班0585   | 5<br>击取消 | <sup>31</sup><br>当可退 | <sup>体育教研</sup><br><b> 选订</b> 学课和 | 30 | 1.5 | Am-               | 取消 |   |
| 149 | 体育<br>(四)          | 体育舞蹈  | 150104 | 申锐                | II缶班0586 | 4        | 31                   | 体育教研<br>部                         | 30 | 1.5 | 查<br>看            | 选定 |   |
|     |                    |       |        |                   |          |          |                      |                                   |    |     |                   |    | - |

第三步:查看个人课表。选择"培养管理"中的"学期理论课表" 选项,即可以看到个人课表,点击列表显示可查看当前学期包括 实践性教学环节等全部课程。所有开课周次显示1-8周或第11周前 后结课的课程都不能选择该课程进行重修。

| HUNAN UNIVERSITY           | OF TECHNOLOGY AND BUSINES                     | <u>教子</u> 神                                    | し服労十口                                          |                                              |                |                                                |       |       |
|----------------------------|-----------------------------------------------|------------------------------------------------|------------------------------------------------|----------------------------------------------|----------------|------------------------------------------------|-------|-------|
| ★ 我的桌面                     | 学籍成绩                                          | 培养管理                                           | 考试报名                                           | 实践环节                                         | 教学评价           |                                                |       |       |
| ■ 培养方案<br>执行计划             | <b>首页                                    </b> | <b>我的课表 » 学期</b><br>全部)▼ 学年学期                  | <b>]理论课表</b><br>:2020-2021-2 <b>、</b>          | 打印列表                                         | 显示 ☑放大         | 点击列表显                                          | 示可以查看 | 所有已选调 |
| 培养方案明细                     |                                               | 星期一                                            | 星期二                                            | 星期三                                          | 星期四            | 星期五                                            | 星期六   | 星期日   |
| 我的课表 学期理论课表 实验课表查询 班级课表查询  | 0102节                                         | 国际贸易实务<br>A(双)<br>李茜副教授<br>1-16(周)<br>乐知楼F301* | 国际商务函电<br>(双)<br>吴学君副教授<br>1-16(周)<br>日新楼D202* | 跨境电子商务实<br>践<br>刘莹(经)其它<br>9-16(周)<br>经管大楼A座 |                | 发展经济学<br>何文举教授<br>2(周)<br>日新楼D202*<br>[01-02]节 |       |       |
| 教师课表查询<br>教室课表查询<br>课程课表查询 |                                               | [01-02]节<br>国贸1801-2                           | [01-02]节<br>临班0636                             | 402(机房)<br>[01-02-03-04]<br>节<br>国贸1801      |                | 临班0837                                         |       |       |
| 与 选课管理                     |                                               |                                                | 国际商务谈判<br>(双)                                  | 跨境电子商务实<br>践                                 | 国际贸易实务<br>A(双) | 世界经济概论<br>刘莹(经)其它                              |       |       |

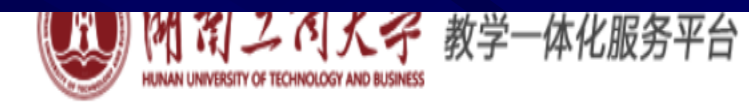

|         | 我的桌面           | 学籍成绩                                          | 培养管理                          | 考试报名实                      | 践环节          | 教学  | 评价                                 |                            |      |
|---------|----------------|-----------------------------------------------|-------------------------------|----------------------------|--------------|-----|------------------------------------|----------------------------|------|
| 由表示案    |                | <b>首页                                    </b> | <b>的课表 » 学</b><br>2020-2021-2 | <b>期理论课表(列表)</b><br>▼ 课表显示 |              |     |                                    |                            |      |
| 培       | 养方案明细          | 学年学期                                          | 课程号                           | 课程名称                       | 班级名称         | 学分  | 上课时间                               | 上课地点                       | 授课教师 |
| ⊨ 我     | 的课表            | 2020-202<br>2                                 | <sup>1-</sup> 0104116         | 跨境电商运营管理<br>(双)            | 国贸1801-<br>2 | 2   | 1-16周 星期三 0506节                    | 日新楼D202*                   | 黎谧   |
| 学       | 期理论课表          | 2020-202                                      | 1- 0102054                    | 同時在夕極中(四)                  | 国贸1801-      | 2   | 1 1(日日期一 0102共                     | □ <del>\$51</del> #0.000\$ |      |
| 实       | 验课表查询          | 2                                             | 0102054                       | 国际间方四电(双)                  | 2            | 2   | 1-10向                              | 口抓(安U2U2"                  | 天子石  |
| 班       | 级课表查询<br>师课表查询 | 2020-202<br>2                                 | 1-0102803                     | 学年论文或项目策划书                 | 国贸1801       | 1.5 | 列表显示可以                             | 看到所有已选调                    | 程,   |
| 教:<br>课 | 室课表查询<br>程课表查询 | 2020-202<br>2                                 | 1-<br>0102080                 | 国际经济与贸易专业实<br>习            | 国贸1801       | 1   | 包括头成软子                             | כך א <i>י</i> י            |      |
| ┣ 选     | 课管理            | 2020-202<br>2                                 | <sup>1-</sup> 0102051         | 国际贸易实务A(双)                 | 国贸1801-<br>2 | 4   | 1-16周 星期一 0102节<br>1-16周 星期四 0304节 | 乐知楼F301*<br>乐知楼F301*       | 李茜   |
| 学       | 生选课中心          | 2020-202                                      | 1- 0102096                    | 国际经济学Δ                     | 国贸1801-      | 2   | 1-16周 早期一 050607节                  | 乐知楼F203*(智慧)               | 基国卿  |

### 三、关于替代课程

因培养方案的变化,选课系统提供了部分课程的重修替换 课程。同学们在选择"选课"后,如没有出现可选择的重修 课程,则选择左下角的"课程替代"按钮,如有合适的替代 课程,则可以选择重修;

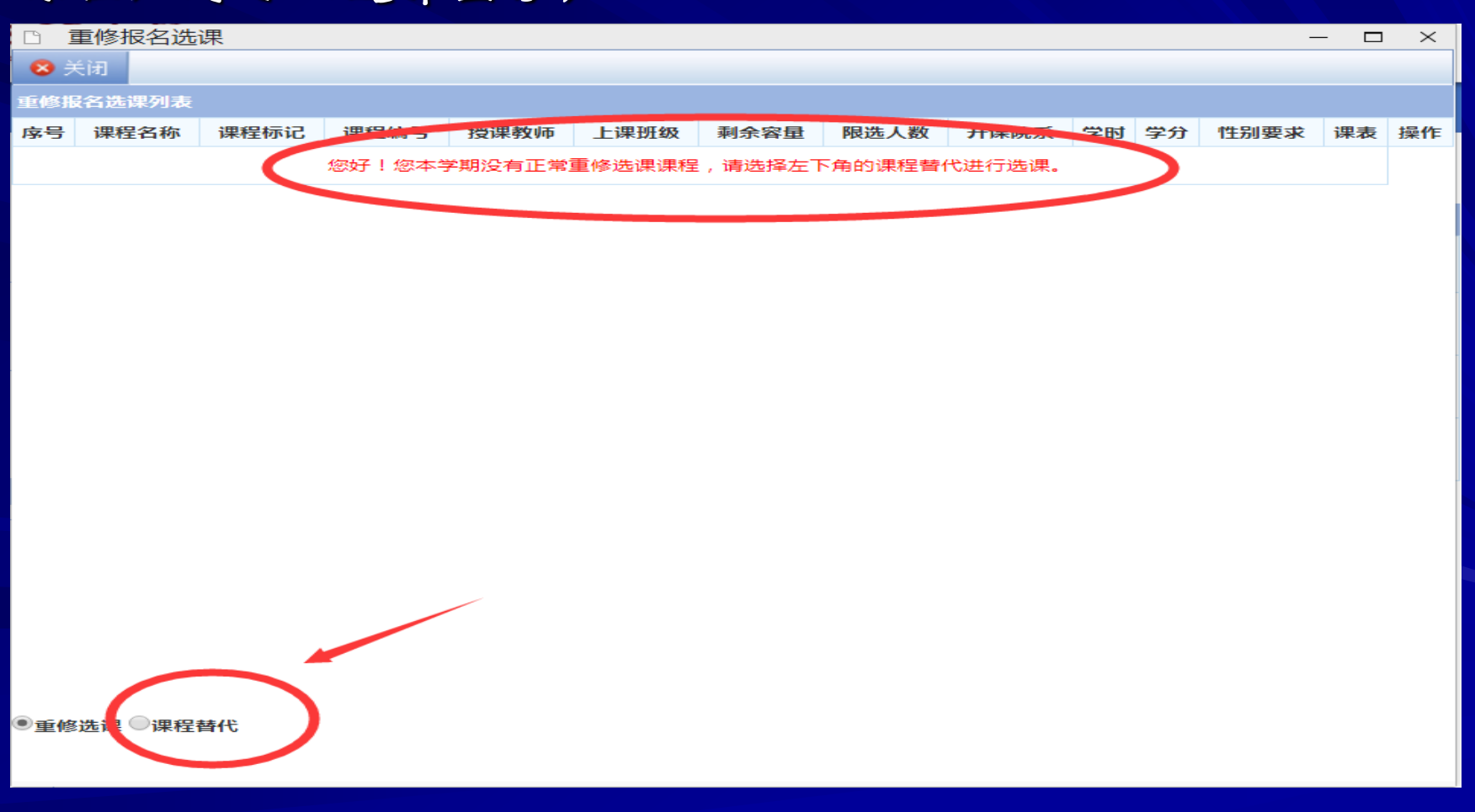

# 注意:若课程替代中也没有可选择的重修课程,则本学期无该门课程重修,请在后续学期再重修。

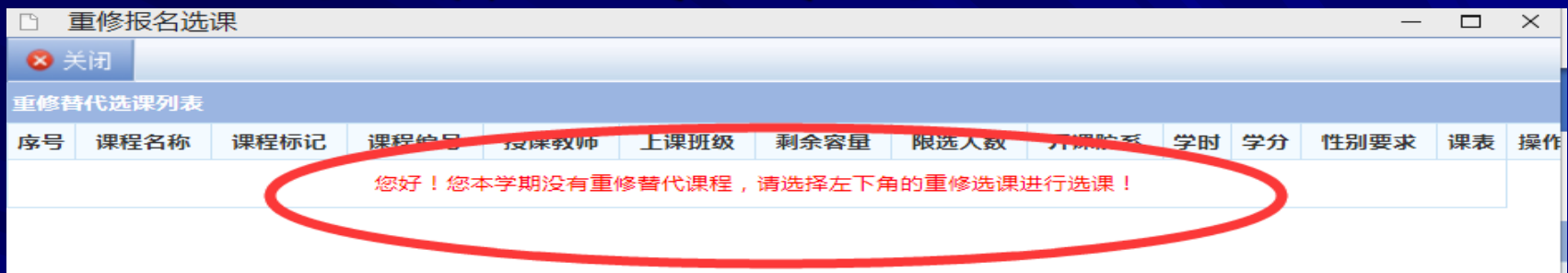

重修选课以及课程替代中均未出现可以选择的重修课 程,表示本学期该课程未开课,请以后学期再进行重 修,毕业生请看重修通知报名毕业生重修

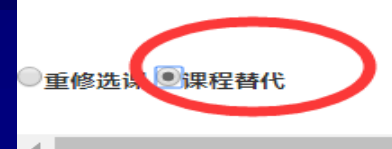